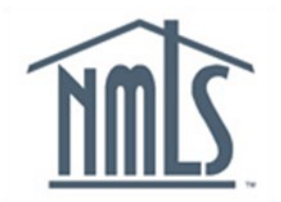

# NAVIGATION GUIDE FEDERAL REGISTRY

# **View MLO Composite Information**

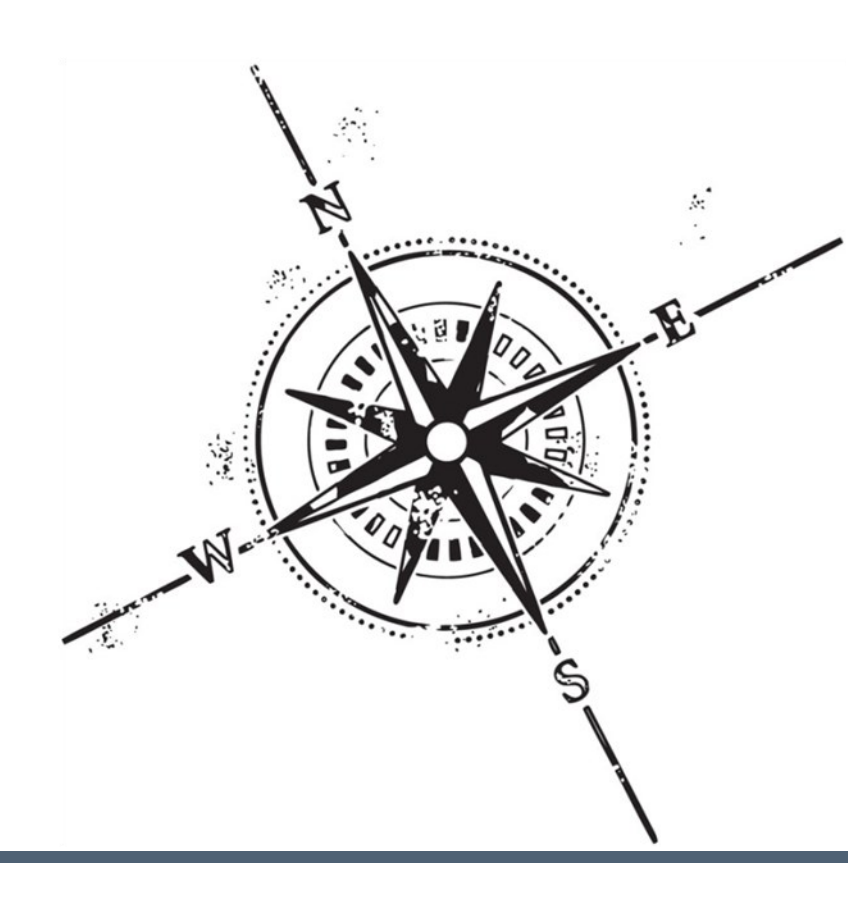

# Purpose

This navigation guide is designed to provide a general understanding of viewing registration information for Mortgage Loan Originators (MLOs) in NMLS.

# Copyright

©2014 SRR. All rights reserved. Materials may not be reprinted or republished without the express permission of SRR. Institutions, MLOs, and data mentioned in these materials are fictitious and are presented exclusively for purposes of illustration or example.

### Resources

Resources for NMLS:

- NMLS Resource Center at: http://fedregistry.nationwidelicensingsystem.org
- NMLS Call Center at : 1-855-NMLS-123 (1-855-665-7123)

# Table of Contents

| View Individual Composite                      | 2  |
|------------------------------------------------|----|
| Description of Access                          | 2  |
| View Individual                                | 2  |
| Searching for an MLO                           | 2  |
| View Personal Information                      | 5  |
| View NMLS MLO Registration List                | 6  |
| View Employment Records                        | 7  |
| View Historical Filings                        | 9  |
| Compare Filings                                | 10 |
| View Criminal Background Check Requests        | 11 |
| View Criminal Background Check Request History | 15 |
| View Individual Snapshot                       | 16 |
| Key Terms                                      | 18 |

# **View Individual Composite**

View Individual Composite is a read-only function in NMLS that provides institution and individual users the ability to view a Mortgage Loan Originator's (MLO's) current and historical registration, filing, and renewal information. View Individual also provides users with an MLO's current and previous linked employment information.

#### **Description of Access**

- Institution users can view the record of any MLO that has currently indicated that the institution may file on their behalf. This is commonly referred to as "Institution Access"
- Individual MLO users can ONLY view their record

#### View Individual

From View Individual, institutions and MLOs can access:

- Personal Information\*
- MLO Registration List and Renewal History
- Employment Records
- Historical Filing Information
- Criminal Background Check Requests
- Individual Snapshot

\*Only MLOs and institution users with the View Confidential Information role can view an Individual's social security number and date of birth.

#### Searching for an MLO (Institution Users)

To search for an MLO:

1. From the *NMLS Home* screen, click the **Composite View** tab.

|                               | Resource Center                                                                                                    |
|-------------------------------|----------------------------------------------------------------------------------------------------|
| <u>     L)</u>                | FILING TASKS COMPOSITE VIEW REACTIVATE ADMIN REPORTS HOME                                                                                                    |
|                               | Home   User Profile   Invoice Logged in as CalageG   Logod                                                                                                    |
| You are currently:<br>Federal |                                                                                                    |
| Portal                        | Welcome to NMLS!                                                                                                    |
|                               | NMLS allows for the creation and maintenance of a single record (Form MU1R) for your Institution. Your Institution also can create and submit mortgage loan originator (MLO) filings (Form MU4R), submit registrations for renewal or reactivation, and manage employment records for MLOs associated with your Institution.         Below please find a list of actions available by tab. Available actions/tabs vary based on user roles assigned. <u>FILING</u> Choose this tab to complete, amend and/or submit MU1R filings for your Institution or any Federal MLO Registration filings (Form MU4R) for MLOs associated to your Institution.         TASKS         Choose this tab to perform an MLO Batch Ubload, view previous MLO Batch Ubload files, including information regarding their disposition, or manage Employment Records. |
|                               | including mergers and acquisitions (M&A) employment transfers. Users with the Financial Admin role should choose this tab to access and pay outstanding Invoices for MU4R fees. <u>COMPOSITE VIEW</u> Choose this tab to view your Institution record of any MLO associated with your Institution.                                                                                                    |

2. Click **View Individual** on the sub-menu.

|                               | L REGISTRY                                                                                                    |
|-------------------------------|----------------------------------------------------------------------------------------------------|
|                               | FILING TASKS COMPOSITE VIEW RENEW/REACTIVATE ADMIN REPORTS HOME                                                                                                    |
|                               | View Institution View Individual Logged in as CalageG   Logged                                                                                                    |
| You are currently:<br>Federal |                                                                                                    |
| View Home                     | View - Home                                                                                                    |
|                               |                                                                                                    |
|                               | 👌 🥐 HELP                                                                                                    |
|                               |                                                                                                    |
|                               | COMPOSITE VIEW OF RECORDS IN THE NMLS                                                                                                    |
|                               | This section of NMLS allows you to access your Institution record (Form MU1R) and any mortgage loan originator (MLO) record (MU4R) in NMLS you have authority to access, including historical filings. |
|                               | View Institution<br>Select this link above to access the composite view for your Institution.                                                                                                    |
|                               | View Individual<br>Select this link above to access the composite view of an MLO.                                                                                                    |
|                               |                                                                                                    |
|                               |                                                                                                    |

- 3. Enter either an Individual ID or First and Last Name.
- 4. Click Search.

|                    | REGISTRY                                                                                                    |                                                                                                    |                                                                                            |                                                        |                                                |                                        | Reso            | urce Center |        |
|--------------------|----------------------------------------------------------------------------------------------------|----------------------------------------------------------------------------------------------------|--------------------------------------------------------------------------------------------|--------------------------------------------------------|------------------------------------------------|----------------------------------------|-----------------|-------------|--------|
|                    |                                                                                                    |                                                                                                    | FILING                                                                                     | TASKS                                                  | COMPOSITE VIEW                                 | RENEW/REACTIVATE                       | ADMIN F         | REPORTS     | HOME   |
|                    |                                                                                                    | View Institution   View In                                                                                              | ndividual                                                                                  |                                                        |                                                |                                        | Logged in a     | as CalageG  | Logout |
| You are currently: | View Individual - Ind                                                                                                    | ividual Search                                                                                                    |                                                                                            |                                                        |                                                |                                        |                 |             |        |
|                    |                                                                                                    |                                                                                                    |                                                                                            |                                                        |                                                |                                        | 🕹 (             | ??? HELP    |        |
|                    | To find existing MLO records, use<br>Individual ID: [940420]<br>First Name:<br>Asst Name:<br>Search by Sour                 | one of the following search options:                                                                                    | unique NMLS Individual I                                                                   | D or Name.                                             |                                                |                                        |                 |             |        |
|                    | An <b>Individual ID</b> search will return<br>A <b>Name</b> search (Last Name requir<br>Soundex" option for First and/or La | the MLO record that is an exact ma<br>ed), by default, will return all individu<br>ist Name to broaden the search to fr | atch to the search criteria (<br>aal records with a name th<br>ind like names with differe | entered.<br>at <i>starts with</i> t<br>nt spellings (e | the search criteria e<br>e.g. John Smith vs. o | entered. You may also s<br>Jon Smith). | elect the "Sear | ch by       |        |
|                    |                                                                                                    |                                                                                                    | Search Cancel                                                                              | Clear                                                  |                                                |                                        |                 |             |        |

**NOTE:** If an institution is unsure of how to spell an MLO's name, using the Soundex search may help find the individual. The Soundex searches for names based on how they sound, rather than the way they are spelled. For example, a Soundex search for Smith will match Smith, Smyth, and possibly other names.

4. Click the **Entity ID** link next to the appropriate individual.

| rou are currently: | View Individual - Individual Search Results |          |
|--------------------|---------------------------------------------|----------|
|                    |                                             | 😓 🥐 HELP |
|                    | Year of<br>Full Name Matched Name Birth     |          |
|                    | Frank Belles (940420) Frank Bellos 1955     |          |
|                    | Create Individual New Search Cancel         |          |

[Result:] The View Individual Information screen displays.

| You are currently: Federal Find Individual View Individual | View Individual Information         |            |
|------------------------------------------------------------|-------------------------------------|------------|
| View Personal<br>Information                               | Frank Bellos (940420)               | 🗞 ??; HELP |
| View NMLS MLO<br>Registration List                         | Name: Frank Bellos                  |            |
| View Employment<br>Records                                 | Social Security Number: x00-x0-5555 |            |
| View Historical Filings                                    | Business Phone Number: 555-555-5555 |            |
| View Criminal<br>Background Check<br>Requests              | Extension:                          |            |
| View Individual<br>Snapshot                                | Effait Address: effait@effait.com   |            |
|                                                            |                                     |            |

#### **View Personal Information**

The information in the View Personal Information section comes from an individual's record. The View Personal Information section is the only section where an individual's full social security number (SSN) and date of birth (DOB) are visible. *Please note, institution users must have the View Confidential Information role in order to view full SSN and DOB.* For information on updating user roles, please review the Account Administration navigation guide.

To view personal information:

- 1. From the NMLS Home screen, click the Composite View tab.
- 2. Click **View Individual** on the sub-menu.
- 3. Enter either an Individual ID or First and Last Name.
- 4. Click Search.
- 5. Click the **Entity ID** link next to the appropriate individual.
- 6. Click View Personal Information on the navigation panel.

| Find Individual                    | View Individual Information         |           |
|------------------------------------|-------------------------------------|-----------|
| View Personal<br>Information       | Frank Bellos (940420)               | 👌 🤗 HELP) |
| View NMLS MLO<br>Registration List | Name: Frank Bellos                  |           |
| View Employment<br>Records         | Social Security Number: xxx-xx-5555 |           |
| View Historical Filings            | Business Phone Number: 555-5555     |           |
| View Criminal<br>Background Check  | Extension:                          |           |
| View Individual<br>Snapshot        | Email Address: email@email.com      |           |
|                                    |                                     |           |

[Result:] The View Personal Information screen displays.

| You are currently:                            |                                                                                                    |                    |  |  |  |  |  |  |  |
|-----------------------------------------------|----------------------------------------------------------------------------------------------------|--------------------|--|--|--|--|--|--|--|
| 🖉 Federal 🔻                                   |                                                                                                    |                    |  |  |  |  |  |  |  |
| Find Individual                               | View Personal Information                                                                                                    |                    |  |  |  |  |  |  |  |
| View Individual                               | view recoolide monthauton                                                                                                    |                    |  |  |  |  |  |  |  |
| View Personal<br>Information                  | Frank Bellos (940420)                                                                                                    | 👌 <b>?</b> ?? HELP |  |  |  |  |  |  |  |
| View NMLS MLO<br>Registration List            | Amendments to Social Security Number and Date of Birth can be requested by contacting the NMLS Call Center at (240) 386-4444. |                    |  |  |  |  |  |  |  |
| View Employment<br>Records                    | Name: Frank Bellos                                                                                                    |                    |  |  |  |  |  |  |  |
| View Historical Filings                       | Social Security Number: 555-78-5555                                                                                           |                    |  |  |  |  |  |  |  |
| View Criminal<br>Background Check<br>Requests | Date of Birth: 5/5/1955                                                                                                    |                    |  |  |  |  |  |  |  |
| View Individual<br>Snapshot                   |                                                                                                    |                    |  |  |  |  |  |  |  |

#### View NMLS MLO Registration List

The *View NMLS MLO Registration List* screen allows users to view an MLO's current registration and renewal status information as well as the historical information.

To view the NMLS MLO Registration List:

- 1. From the *NMLS Home* screen, click the **Composite View** tab.
- 2. Click View Individual on the sub-menu.
- 3. Enter the Entity ID or First Name and Last Name.
- 4. Click Search.
- 5. Click the **Entity ID** link next to the appropriate individual.
- 6. Click View NMLS MLO Registration List on the navigation panel.

Column Headings on the View NMLS MLO Registration List screen:

- Institution(s) Regulated By the agency that has regulatory oversight of an entity
- Registration Status the current status of the registration
- Registration Status Date the effective date of the registration status
- Renewal Status the current renewal status of the registration
- Renewal Status Date the date on which the renewal status was updated
- Renewed Through The year through which the registration is renewed through

[Result:] The View NMLS MLO Registration List screen displays.

#### 7. Click the Regulator link, Federal Deposit Insurance Corporation in this example.

| rol<br>S | I are currently:<br>Federal  Find Individual View Individual     | ١ | √iew NMLS MLO Regi                                                                                                    | stration l                                                                                                    | _ist                                                                                                    |                                                                                                    |                                                                                     |                                                                                                    |                                                                                             |                                                                                          |                                                                |  |
|----------|------------------------------------------------------------------|---|----------------------------------------------------------------------------------------------------|----------------------------------------------------------------------------------------------------|----------------------------------------------------------------------------------------------------|----------------------------------------------------------------------------------------------------|-------------------------------------------------------------------------------------|----------------------------------------------------------------------------------------------------|---------------------------------------------------------------------------------------------|------------------------------------------------------------------------------------------|----------------------------------------------------------------|--|
|          | View Personal<br>Information                                     |   | Frank Bellos (940420)                                                                                                    |                                                                                                    |                                                                                                    |                                                                                                    |                                                                                     |                                                                                                    |                                                                                             |                                                                                          | 👌 ?? HELP                                                      |  |
|          | View NMLS MLO<br>Registration List<br>View Employment<br>Records |   | Mortgage Loan Originators (MLOs) emp<br>below are based on whether the MLO he<br>Regulator. History of the MLO's registrat<br>on the Regulator name.                                                                                                    | loyed by federa<br>is met the feder<br>ion and renewa                                                                                       | l agency-regulat<br>al MLO registrat<br>I statuses based                                                                           | ted Institutio<br>tion require<br>1 on past en                                                                     | ns are register<br>nents and the e<br>nployment with                                | ed with NMLS<br>employment s<br>an Institution                                                     | . The MLO's registr<br>atus of the MLO wit<br>egulated by the liste                         | ration and renewal st<br>th an Institution regula<br>ed Regulator can be                 | atuses reflected<br>ated by the listed<br>accessed by clicking |  |
|          | View Historical Filings<br>View Criminal<br>Background Check     |   | Institution(s) Regulated By                                                                                                    | Registration<br>Status                                                                                                    | Registration<br>Status Date                                                                                                    | Renewal<br>Status                                                                                                  | Renewal<br>Status Date                                                              | Renewed<br>Through                                                                                 |                                                                                             |                                                                                          |                                                                |  |
|          | Requests                                                         |   | Federal Deposit Insurance Corporation                                                                                                    | Active                                                                                                    | 10/15/2012                                                                                                    | Exempt                                                                                                    | 10/15/2012                                                                          | 2013                                                                                               |                                                                                             |                                                                                          |                                                                |  |
|          | View Individual<br>Snapshot                                      |   | Registration Status Definitions:<br>Pending – MLO has not met federal MLD<br>Active – MLO has met the federal MLO<br>Inactive – MLO was previously employe<br>Inactive – Falled to Renew – MLO curr<br>process for the current year<br>Canceled – MLO previously filed for a re<br>Click ?? HELP in the sandbar above to<br>Contact your employer with any quest | O registration req<br>registration req<br>d by an Institutic<br>ently has a conf<br>egistration but d<br>o access the Na<br>stions regardir | equirements and<br>uirements and hu<br>n regulated by t<br>irmed employm<br>id not complete<br>vigation Guide v<br>ng your registr | Vor has a pe<br>as a confirm<br>he listed Re<br>ent with an I<br>the registra<br>which conta<br><b>ation and/o</b> | ending employmer<br>gulator<br>nstitution regula<br>tion process<br>ins renewal sta | ment with an Ir<br>nt with an Instit<br>ated by the lis<br>tus definitions<br><b>tus. Do not c</b> | stitution regulated t<br>ution regulated by th<br>ed Regulator but di<br>ontact your reguli | by the listed Regulation<br>he listed Regulator<br>d not complete the re<br><b>ator.</b> | or<br>enewal or reactivation                                   |  |
|          |                                                                  |   |                                                                                                    |                                                                                                    |                                                                                                    |                                                                                                    |                                                                                     |                                                                                                    |                                                                                             |                                                                                          |                                                                |  |

**NOTE:** The *View NMLS MLO Registration List* screen shows the current Registration Status and Renewal Status for the individual. To view registration and renewal history click on the regulator link. For more information on the Renewal process or Renewal Statuses see the Renewal and Reactivation Handbook.

| _  | =                                                                   |   |                        |                             | =                    |                        | =                         |                                     |  |  |  |
|----|---------------------------------------------------------------------|---|------------------------|-----------------------------|----------------------|------------------------|---------------------------|-------------------------------------|--|--|--|
| 10 | u are currently:<br>Federal Time Find Individual<br>View Individual | ١ | /iew NMI               | _S MLO                      | Registratio          | n Histor               | у                         |                                     |  |  |  |
|    | View Personal<br>Information                                        |   | Frank Bello (938423)   |                             |                      |                        |                           |                                     |  |  |  |
|    | View NMLS MLO<br>Registration List                                  |   | Institution(s)         | Regulated By                | Federal Deposit Insu | rance Corporat         | ion                       |                                     |  |  |  |
|    | View Employment<br>Records<br>View Historical Filings               |   | Registration<br>Status | Registration<br>Status Date | Renewal<br>Status    | Renewal<br>Status Date | Renewal<br>Requested User | Renewal<br>Requested Entity         |  |  |  |
|    | View Criminal                                                       |   | Active                 | 7/31/2012                   | Renewed              | 10/4/2012              | CalageG                   | The Hills Mortgage Company (938404) |  |  |  |
|    | Background Check                                                    |   | Active                 | 7/31/2012                   | Pending Attestation  | 10/4/2012              | CalageG                   | The Hills Mortgage Company (938404) |  |  |  |
|    | View Individual                                                     |   | Active                 | 7/31/2012                   | Not Requested        | 10/2/2012              |                           |                                     |  |  |  |
|    | Snapshot                                                            |   | Active                 | 7/31/2012                   | Exempt               | 8/10/2012              |                           |                                     |  |  |  |
|    |                                                                     |   |                        |                             |                      |                        |                           |                                     |  |  |  |
|    |                                                                     |   |                        |                             |                      |                        |                           |                                     |  |  |  |
|    |                                                                     |   |                        |                             |                      |                        |                           |                                     |  |  |  |

[Results]: The View NMLS MLO Registration History screen displays.

#### **View Employment Records**

The View Employment Records section provides the institution user and MLO with the ability to view information regarding current, terminated, and rejected employment records associated to an institution in NMLS. The full employment history of an MLO is available through Individual Snapshot.

To view an employment record:

- 1. From the *NMLS Home* screen, click the **Composite View** tab.
- 2. Click **View Individual** on the sub-menu.
- 3. Enter either an Individual ID or First and Last Name.
- 4. Click Search.
- 5. Click the **Entity ID** link next to the appropriate individual.
- 6. Click View Employment Records on the navigation panel.
- 7. Click the corresponding View icon.

| rc | Federal                            |     |                                                            |               |             |                                  |                   |              |                                            |               |                    |                                                                                                    |
|----|------------------------------------|-----|------------------------------------------------------------|---------------|-------------|----------------------------------|-------------------|--------------|--------------------------------------------|---------------|--------------------|----------------------------------------------------------------------------------------------------|
|    | Find Individual                    | l - | View Employment Records Associated to Institutions in NMLS |               |             |                                  |                   |              |                                            |               |                    |                                                                                                    |
|    | View Individual                    |     |                                                            |               |             |                                  |                   |              |                                            |               |                    |                                                                                                    |
|    | View Personal<br>Information       |     | Fra                                                        | nk Bello      | (93842      | 3)                               |                   |              |                                            |               |                    | Net Provide the second second |
|    | View NMLS MLO<br>Registration List |     | You                                                        | can access    | s informati | on regarding current, terminated | d and rejected er | nployment re | cords associated to Institutions in NMLS b | oelow. To vie | w the full employn | nent history,                                                                                                    |
|    | View Employment                    |     | acce                                                       | ess the Indiv | vidual Sna  | pshot from the left-hand navigat | tion panel.       |              |                                            |               |                    |                                                                                                    |
| 1  | Records                            |     | Cur                                                        | rent          |             |                                  |                   |              |                                            |               |                    |                                                                                                    |
|    | View Historical Filings            |     |                                                            |               |             | Employer                         | Work              | Employer     | Primary Federal                            |               |                    |                                                                                                    |
|    | View Criminal                      |     | $\sim$                                                     | From          | То          | Name                             | Location          | NMLS ID      | Regulator                                  | Status        | Status Date        |                                                                                                    |
|    | Background Check<br>Requests       |     |                                                            | 01/2000       | Present     | The Hills Mortgage Company       | Providence, RI    | 938404       | Federal Deposit Insurance Corporation      | Confirmed     | 7/31/2012          |                                                                                                    |
|    | View Individual<br>Snapshot        |     | Terr                                                       | minated       |             |                                  |                   |              |                                            |               |                    |                                                                                                    |
|    |                                    |     | Ther                                                       | re are no te  | erminated   | d employment records to dis      | play.             |              |                                            |               |                    |                                                                                                    |
|    |                                    |     | View                                                       | Rejected      | Employme    | ent Records View Current Insti   | tution Access     |              |                                            |               |                    |                                                                                                    |
|    |                                    |     |                                                            |               |             | <u></u>                          |                   |              |                                            |               |                    |                                                                                                    |
|    |                                    |     |                                                            |               |             |                                  |                   |              |                                            |               |                    |                                                                                                    |
|    |                                    |     |                                                            |               |             |                                  |                   |              |                                            |               |                    |                                                                                                    |

The *View Employment Records Associated to Institutions in NMLS* screen is broken down into two sections providing a list of pending or current employment records and a list of terminated employment records. Users may access rejected employment records through a separate link on the screen.

| You are currently:<br>Federal<br>Find Individual<br>View Individual                                                                                                    | View Employment Record Detail                                                                                                    |  |  |  |  |  |  |  |  |  |  |
|----------------------------------------------------------------------------------------------------|----------------------------------------------------------------------------------------------------|--|--|--|--|--|--|--|--|--|--|
| View Personal<br>Information                                                                                                    | Frank Bello (938423)                                                                                                    |  |  |  |  |  |  |  |  |  |  |
| Information<br>View NMLS MLO<br>Registration List<br>View Employment<br>Records<br>View Historical Filings<br>View Criminal<br>Background Check<br>Requests<br>View Individual<br>Snapshot | Frank Belio (938423)<br>From: 1/1/2000<br>To: Present<br>Employer Name: The Hills Mortgage Company<br>Employer NMLS ID: 938404<br>Work Location<br>Address: 123 Main St<br>City: Providence<br>State: Ri<br>Country / Province: USA<br>Postal Code: 05111<br>Status Information<br>Status: Confirmed<br>Status: Confirmed Date: 7/31/2012<br>Status Updated By: CalageG Confirmed Date: 7/31/2012 |  |  |  |  |  |  |  |  |  |  |

[Result:] The View Employment Record Detail screen displays.

**NOTE:** If the Status Updated By or Confirmed By fields under the Status Information section display as "System" then the change in employment was facilitated by automatic confirmation or by the Mergers & Acquisitions functionality in NMLS.

#### View Historical Filings

The *Historical Filings* screen displays a list of all federal filings submitted by an MLO, or by an institution on behalf of the MLO, that have been processed by the "system."

To view Historical Filings:

- 1. From the *NMLS Home* screen, click the **Composite View** tab.
- 2. Click **View Individual** on the sub-menu.
- 3. Enter either an Individual ID or First and Last Name.
- 4. Click Search.
- 5. Click the **Entity ID** link next to the appropriate individual.
- 6. Click View Historical Filings on the navigation panel.

[Result:] The View Historical Filings screen displays.

Column Headings on the View Historical Filings screen:

- Filing ID a system generated unique identifier for each filing
- System Processed the system date and time the filing was processed
- · Submitter the user name of the user which submitted the filing
- Submitting Entity ID the unique identifier of the entity who submitted the filing
- Submitting Entity the name of the entity that submitted the filing
- Sections Changed the specific sections updated in the filing
- 7. Click the **View icon** next to the filing to be reviewed.

| YC | Federal                                       |   |             |               |                                |               |                        |                             |                  |                                                                                                    |
|----|-----------------------------------------------|---|-------------|---------------|--------------------------------|---------------|------------------------|-----------------------------|------------------|----------------------------------------------------------------------------------------------------|
|    | Find Individual                               | ١ | /iew ⊦      | Histori       | cal Filings                    |               |                        |                             |                  |                                                                                                    |
|    | View Individual                               |   |             |               | Jean Print Sector              |               |                        |                             |                  |                                                                                                    |
|    | View Personal<br>Information                  |   | Frank E     | Bello (93     | 8423)                          |               |                        |                             |                  | 🚴 🤗 HELP                                                                                                    |
|    | View NMLS MLO<br>Registration List            |   | You may     | view a sing   | le filing by clicking on the v | view icon 🗈   | below.                 |                             |                  |                                                                                                    |
|    | View Employment                               |   | If multiple | filings are l | isted, you may select two t    | boxes and cli | ick the Compare button | to compare in redline mode. |                  |                                                                                                    |
|    | Records                                       |   |             | Filing ID     | System Processed               | Submitter     | Submitting Entity ID   | Submitting Entity           | Sections Changed |                                                                                                    |
|    | View Historical Filings                       |   |             | 3334466       | 10/12/2012 2:26:45 PM          | CalageG       | 938404                 | The Hills Mortgage Company  | Click to View    |                                                                                                    |
|    | View Criminal<br>Background Check<br>Requests |   | 0           | 3331057       | 7/31/2012 10:27:42 AM          | CalageG       | 938404                 | The Hills Mortgage Company  | Click to View    | MU4R changes for Frank Bello                                                                                                |
|    | View Individual<br>Snapshot                   |   |             |               |                                |               |                        | Compare                     |                  | Disclosure Questions     Employment Records     Identifying Information     Criminal Background Check     Current Residence |

**NOTE:** Clicking the Click to View link under Sections Changed displays a box showing the filing type, the individual's name, and links to each section of the form that was updated on that filing. To view the changes in red-line click the link for the updated section of the form.

| m MU4R            | Please return to the previous screen by closing this window when you are done viewing and/or printing the information. |  |
|-------------------|----------------------------------------------------------------------------------------------------|--|
| fying Information |                                                                                                    |  |
| Names             | Frank Bello (938423) Individual (MU4R) filing submitted 07/31/2012 by CalageG.                                         |  |
| nt Residence      |                                                                                                    |  |
| oyment Records    | Identifying Information                                                                                                |  |
| closure Questions |                                                                                                    |  |
| ciplinary Actions |                                                                                                    |  |
| iminal Background |                                                                                                    |  |
| eck               | Identifying Information:                                                                                               |  |
|                   | Full Name: Frank Bello                                                                                                 |  |
|                   | Gender: Male                                                                                                    |  |
|                   | State of Birth: Texas                                                                                                  |  |
|                   | Country / Province of Birth: United States                                                                             |  |
|                   | Contact Information:                                                                                                   |  |
|                   | Business Phone: 555-5555                                                                                               |  |
|                   | Extension:                                                                                                    |  |

[Result:] The historical filing selected opens in a new browser window or tab.

**NOTE:** Institution and MLO users can view a specific section of the filing by selecting the section from the navigation panel.

#### **Compare Filings**

From the *View Historical Filings* screen, users can compare the differences between any two filings. The changes or differences in the filings display in redline. The redline functionality means that older information on the filing displays with a strike-through and new or updated information displays in red font. The compare functionality is not available unless there are at least two historical filings.

To compare filings:

- 1. From the NMLS Home screen, click the Composite View tab.
- 2. Click **View Individual** on the sub-menu.
- 3. Enter either an Individual ID or First and Last Name.
- 4. Click Search.
- 5. Click the **Entity ID** link next to the appropriate individual.
- 6. Click View Historical Filings on the navigation panel.
- 7. Select the **checkbox** next to the two filings that are being compared.
- 8. Click Compare.

| rou are currently:<br>Federal                 |                                                                                                    |                                             |                            |                                               |                                               |                  |                    |
|-----------------------------------------------|----------------------------------------------------------------------------------------------------|---------------------------------------------|----------------------------|-----------------------------------------------|-----------------------------------------------|------------------|--------------------|
| Find Individual                               | View Historica                                                                                                    | al Filings                                  |                            |                                               |                                               |                  |                    |
| View Individual                               |                                                                                                    |                                             |                            |                                               |                                               |                  |                    |
| View Personal<br>Information                  | Frank Bello (9384                                                                                                    | 23)                                         |                            |                                               |                                               |                  | 👌 <b>?</b> ?? HELP |
| View NMLS MLO<br>Registration List            | You may view a single f                                                                                                    | filina by clickina on the v                 | iew icon 🗈                 | below.                                        |                                               |                  |                    |
| View Employment<br>Records                    | If multiple filings are liste                                                                                                    | ed, you may select two b<br>ystem Processed | ooxes and cli<br>Submitter | ck the Compare button<br>Submitting Entity ID | to compare in redline mode. Submitting Entity | Sections Changed |                    |
| View Historical Filings                       | 3334466 10                                                                                                    | 0/12/2012 2:26:45 PM                        | CalageG                    | 938404                                        | The Hills Mortgage Company                    | Click to View    |                    |
| View Criminal<br>Background Check<br>Requests | Image: Image: Image | /31/2012 10:27:42 AM                        | CalageG                    | 938404                                        | The Hills Mortgage Company                    | Click to View    |                    |
| View Individual                               |                                                                                                    |                                             |                            |                                               |                                               |                  |                    |
| Snapshot                                      |                                                                                                    |                                             |                            |                                               | Compare                                       |                  |                    |

| Form MU4R               | Please return to the previous screen by closing this window when you are done viewing and/or printing the information. |
|-------------------------|----------------------------------------------------------------------------------------------------|
| Identifying Information |                                                                                                    |
| Other Names             | Frank Bello (938423) Individual (MU4R) filing submitted 10/15/2012 by CalageG.                                         |
| Current Residence       |                                                                                                    |
| Employment Records      | Identifying Information                                                                                                |
| Disclosure Questions    |                                                                                                    |
| Disciplinary Actions    |                                                                                                    |
| Criminal Background     |                                                                                                    |
| Check                   | Identifying Information:                                                                                               |
|                         | Full Name: Frank Bello                                                                                                 |
|                         | Gender: Male                                                                                                    |
|                         | State of Birth: Texas                                                                                                  |
|                         | Country / Province of Birth: United States                                                                             |
|                         | Contact Information:                                                                                                   |
|                         | Business Phone: 555-5555<br>555-555-4444                                                                               |
|                         | Extension:                                                                                                    |
|                         | Home Phone: <u>333-333-3333</u>                                                                                        |
| m.m.m.m.                | Cell Phone:                                                                                                    |

[Result:] The MU4R filing displays in a new browser tab or window with the changes in redline.

## **View Criminal Background Check Requests**

Criminal Background Check Requests provides information on all criminal background check requests submitted by an MLO or by an institution on an MLO's behalf.

To view a Criminal Background Check Request:

- 1. From the *NMLS Home* screen, click the **Composite View** tab.
- 2. Click View Individual on the sub-menu.
- 3. Enter either an Individual ID or First and Last Name.
- 4. Click Search.
- 5. Click the **Entity ID** link next to the appropriate individual.
- 6. Click View Criminal Background Check Requests on the navigation panel.

[Result:] The View Criminal Background Check Requests screen displays.

Column Headings for the View Criminal Background Check Requests screen:

- Status the current status of a criminal background check request as of the corresponding status date
- Reason Closed the reason the criminal background check was closed. If no fingerprints have been submitted, this field will be blank
- Status Date the date on which the corresponding criminal background check status was set
- Method the process as to how the criminal background check is performed
- Fingerprint Taken Date the date the fingerprints were physically taken

| Yo | u are currently:<br>Federal        |    |               |                    |                |             |                            |  |
|----|------------------------------------|----|---------------|--------------------|----------------|-------------|----------------------------|--|
|    | View Individual                    | Vi | iew C         | riminal Ba         | ackgro         | und Cl      | neck Requests              |  |
|    | View Personal<br>Information       |    |               |                    | 0              |             |                            |  |
|    | View NMLS MLO<br>Registration List | F  | rank B        | ello (938423)      |                |             | 🤌 🦓 HELP                   |  |
|    | View Employment                    |    | Latest Ci     | riminal Backgrou   | und Check      | Result      |                            |  |
|    | Records                            |    | R             | Result: <u>RAP</u> |                |             |                            |  |
|    | View Historical Filings            |    | Receive       | ed On: 5/21/2012   |                |             |                            |  |
|    | View Criminal<br>Background Check  |    | Me            | ethod: Fingerprint |                |             |                            |  |
|    | Requests                           |    | Criminal      | Background Ch      | eck Reque      | sts         |                            |  |
|    | View Individual<br>Snapshot        |    | Status        | Reason Closed      | Status<br>Date | Method      | Fingerprints<br>Taken Date |  |
|    |                                    |    | <u>Closed</u> | Result Received    | 5/21/2012      | Fingerprint | 5/21/2012                  |  |
|    |                                    |    |               |                    |                |             |                            |  |
|    |                                    |    |               |                    |                |             |                            |  |
|    |                                    |    |               |                    |                |             |                            |  |

An MLO's criminal background check status will update to Closed for one of the following reasons:

- · Result Received criminal background check was successfully performed
- Illegible the fingerprint record returned as unreadable
- Expired no fingerprint record was associated with the criminal background check being requested within the allotted timeframe
- Rejected the fingerprint record was not accepted by the FBI

If an MLO's fingerprint status is Illegible or Rejected, the MLO will be required to submit a new set of fingerprints.

In the event an MLO submits fingerprints and the fingerprints are returned illegible, the MLO will have the opportunity to send in a second set of fingerprints. If the second set of fingerprints are returned illegible, the fingerprints submitted will trigger a manual Name Check to be performed.

From the View Criminal Background Check Requests screen, institution users with the View CBC Results role will have the ability to view an MLO's criminal background check results and institution users with the View RAP Sheet role will have the ability to view an MLO's Record of Arrest and Prosecution (RAP Sheet). For information on roles, please review the Account Administration Navigation Guide.

In the example below, a Criminal Background Check Request was returned from the FBI with a RAP Sheet. Clicking the RAP link opens the terms and conditions set forth for the institution user to view the Criminal History Record Information (CHRI), which includes the RAP Sheet.

| Yo | are currently:<br>Federal          |   |               |                    |                |             |                            |       |  |            |
|----|------------------------------------|---|---------------|--------------------|----------------|-------------|----------------------------|-------|--|------------|
|    | View Individual                    | · | View C        | Criminal Ba        | ackgro         | und Cl      | neck Requ                  | iests |  |            |
|    | View Personal<br>Information       |   |               |                    | -              |             |                            |       |  | 02. UELD   |
|    | View NMLS MLO<br>Registration List |   | Frank         | Bello (93842       | 23)            |             |                            |       |  | S 712 HELP |
|    | View Employment<br>Records         |   | Latest C      | riminal Backgrou   | und Check      | Result      |                            |       |  |            |
|    | View Historical Filings            |   | Receive       | ed On: 5/21/2012   |                |             |                            |       |  |            |
|    | View Criminal<br>Background Check  |   | M             | ethod: Fingerprint |                |             |                            |       |  |            |
|    | Requests                           |   | Crimina       | l Background Ch    | eck Reque      | sts         |                            |       |  |            |
|    | View Individual<br>Snapshot        |   | Status        | Reason Closed      | Status<br>Date | Method      | Fingerprints<br>Taken Date |       |  |            |
|    |                                    |   | <u>Closed</u> | Result Received    | 5/21/2012      | Fingerprint | 5/21/2012                  |       |  |            |
|    |                                    |   |               |                    |                |             |                            |       |  |            |
|    |                                    |   |               |                    |                |             |                            |       |  |            |
|    |                                    |   |               |                    |                |             |                            |       |  |            |

**NOTE:** From the *Terms and Conditions* screen, the institution user must first certify that they are authorized to view CHRI information, and agree to abide by the NMLS policies governing the use of the information by reviewing the terms and conditions. The RAP Sheet will only display after accepting the terms.

Four different messages may display on the *View Criminal Background Check Requests* screen.

1. A Criminal Background Check Request submitted without submission of fingerprints will result in a warning message similar to the one shown below.

A criminal background check request is pending until fingerprints have been submitted. <u>Schedule your fingerprinting appointment</u>.

MLOs will have one hundred eighty days to submit fingerprints after the criminal background check request is submitted.

Clicking the <u>Schedule your fingerprinting appointment</u> link in the warning message will open a separate tab or window that enables the individual to schedule an appointment with an authorized NMLS fingerprint vendor.

| You are currently:<br>Federal View Individual View Personal | View Criminal Background Check Requests                                                                                                    |
|-------------------------------------------------------------|----------------------------------------------------------------------------------------------------|
| Information<br>View NMLS MLO<br>Registration List           | Frank Bello (938423)                                                                                                    |
| View Employment<br>Records                                  | A criminal background check request is pending until fingerprints have been submitted. <u>Schedule your fingerprinting</u> <u>appointment.</u> |
| View Historical Filings                                     |                                                                                                    |
| View Criminal<br>Background Check                           | Criminal Background Check Requests                                                                                                    |
| View Individual                                             | Status Fingerprints<br>Status Reason Closed Date Method Taken Date                                                                             |
| Snapshot                                                    | Pending Fingerprint 5/22/2012 Fingerprint                                                                                                    |
|                                                             |                                                                                                    |
|                                                             |                                                                                                    |
|                                                             |                                                                                                    |

2. Fingerprints submitted for a criminal background check request without the submission of the actual Criminal Background Check Request will result in the following error message.

Fingerprints were submitted on *[date]*, but a criminal background check request has not been submitted through NMLS. A criminal background check will be processed using these prints upon submission of an Individual filing that includes a background check request.

3. Fingerprints submitted prior to an institution paying an MLO's MU4R filing fee with result in the following error messages:

You will not be able to schedule a fingerprinting appointment or your existing prints will not be submitted to the FBI until NMLS receives payment for your MU4R filing. Your employer is responsible for submitting payment for your filing.

Fingerprints were submitted on *[date]*, but a criminal background check request has not been submitted through NMLS. A criminal background check will be processed using these prints upon submission of an Individual filing that includes a background check request.

4. Another possible message indicates that an MLO has been granted a Medical Waiver for the criminal background check requirement. For information regarding fingerprint medical waivers please visit the <u>NMLS Resource Center</u>.

#### View Criminal Background Check Request History

View Criminal Background Check Requests provides access to the history for each criminal background check request from the time it is requested until the status is closed.

To view the history of a criminal background check request:

- 1. From the *NMLS Home* screen, click the **Composite View** tab.
- 2. Click View Individual on the sub-menu.
- 3. Enter either an Individual ID or First and Last Name.
- 4. Click Search.
- 5. Click the Entity ID link next to the appropriate individual.
- 6. Click View Criminal Background Check Requests on the navigation panel.
- 7. Select the **Status** link for the corresponding criminal background check request to be viewed.

| You are currently:                                                                                      |                                                                                                    | _ |
|----------------------------------------------------------------------------------------------------|----------------------------------------------------------------------------------------------------|---|
| 👺 Federal 🔹                                                                                             |                                                                                                    |   |
| View Individual                                                                                         | View Criminal Background Check Requests                                                                                                    |   |
| View Personal<br>Information                                                                            |                                                                                                    |   |
| View NMLS MLO<br>Registration List                                                                      | Frank Bello (938423)                                                                                                    |   |
| View Employment                                                                                         | Latest Criminal Background Check Result                                                                                                    |   |
| Records                                                                                                 | Result: RAP                                                                                                    |   |
| View Historical Filings                                                                                 | Received On: 5/21/2012                                                                                                    |   |
| View Criminal<br>Background Check                                                                       | Method: Fingerprint                                                                                                    |   |
| Requests                                                                                                | Criminal Background Check Requests                                                                                                    |   |
| View Individual<br>Snapshot                                                                             | Status Fingerprints<br>Status Reason Closed Date Method Taken Date                                                                                                    |   |
|                                                                                                    | Closed Result Received 5/21/2012 Fingerprint 5/21/2012                                                                                                    |   |
|                                                                                                    |                                                                                                    |   |
|                                                                                                    |                                                                                                    |   |
|                                                                                                    |                                                                                                    |   |
| View Historical Filings<br>View Criminal<br>Background Check<br>Requests<br>View Individual<br>Snapshot | Received On: 5/21/2012<br>Method: Fingerprint<br>Criminal Background Check Requests<br>Status Reason Closed Status Fingerprints<br>Status Reason Closed Date Method Taken Date<br>Closed Result Received 5/21/2012 Fingerprint 5/21/2012 |   |

Column Headings for the *Criminal Background Check Request History* screen:

- Status Date the date on which the corresponding criminal background check status
   was set
- Status the status of the criminal background check request as of the corresponding status date.

[Result:] The Criminal Background Check Request History screen displays.

| You are currently:<br>Pederal      |                                                                                              |
|------------------------------------|----------------------------------------------------------------------------------------------|
| View Individual                    | Criminal Background Check Request History                                                    |
| View Personal<br>Information       |                                                                                              |
| View NMLS MLO<br>Registration List | .Frank Bello (938423)                                                                        |
| View Employment<br>Records         | Below please find the processing history for the selected Criminal Background Check Request. |
| View Historical Filings            | Status Date Status                                                                           |
| View Criminal                      | 5/18/2012 Pending Fingerprint                                                                |
| Background Check                   | 5/21/2012 Processing Fingerprint (New Fingerprint)                                           |
| Requests                           | 5/21/2012 Closed (Result Received)                                                           |
| View Individual<br>Snapshot        |                                                                                              |
| ·                                  |                                                                                              |
|                                    |                                                                                              |

The criminal background check status will update to one of the following:

- Closed the criminal background check has been completed successfully; fingerprints were returned illegible, fingerprints were rejected, etc
- Expired no fingerprint record was associated with the criminal background check within the allotted timeframe
- Pending Fingerprint an individual submitted a request to conduct a criminal background check and must now submit a fingerprint record
- Processing Fingerprints the criminal background check is being performed by using the fingerprint card method
- Processing Name Check the criminal background check is being performed manually, by using the Name Check method (i.e., individual's demographic information)

#### Viewing Individual Snapshot

The Individual Snapshot provides the latest filing and registration information for an MLO. The individual snapshot includes an MLO's identifying information, other names, current residence, employment history, disclosure questions, disclosure explanations, and criminal background check information. Users have the option to choose which section(s) to display on the individual snapshot.

To view the Individual Snapshot:

- 1. From the *NMLS Home* screen, click the **Composite View** tab.
- 2. Click **View Individual** on the sub-menu.
- 3. Enter either an Individual ID or First and Last Name.
- 4. Click Search.
- 5. Click the **Entity ID** link next to the appropriate individual.
- 6. Click **View Individual Snapshot** on the navigation panel.
- 7. Click the **Select All Sections** link, or select the check boxes next to each section to include.

# 8. Click View Snapshot.

| Federal Find Individual                                                                                                    | Individual Snapshot                                                                                                    |
|----------------------------------------------------------------------------------------------------|----------------------------------------------------------------------------------------------------|
| View Personal<br>Information                                                                                                    | Frank Bello (938423)                                                                                                    |
| View NMLS MLO<br>Registration List<br>View Employment<br>Records<br>View Historical Filings<br>View Oriminal<br>Background Check<br>Requests<br>View Individual<br>Snapshot | Individual Snapshot displays the most current information on an MU4R individual. Please select the information you want displayed or click 'Select All Sections' to see all of the individual's data.           Select All Sections           Identifying Information           Other Names           Current Residence           Employment History           MU4R Disciplinary Actions           Mu4R Disciplinary Actions           Mu4R Disciplinary Actions           Cirminal Background Check Information |

NOTE: The Identifying Information is selected by default and cannot be deselected.

[Result:] The Individual Snapshot screen displays.

| rou are currently:<br>Federal<br>Find Individual<br>View Individual                                     | Individual Snapshot                                                                                                    |
|----------------------------------------------------------------------------------------------------|----------------------------------------------------------------------------------------------------|
| View Personal<br>Information                                                                            | Frank Bello (938423)                                                                                                    |
| View NMLS MLO<br>Registration List                                                                      | October 15, 2012 at 5:06:20 PM                                                                                                    |
| View Employment<br>Records                                                                              | Identifying Information                                                                                                    |
| View Historical Filings<br>View Criminal<br>Background Check<br>Requests<br>View Individual<br>Snapshot | Individual ID: 938423<br>Full Name: Frank Bello<br>Gender: Male<br>State of Birth: Texas<br>Country/Province of Birth: United States<br>Business Phone: 555-555-4444<br>Extension:<br>Cell Phone:<br>Fax Line:<br>Ernail Address: email@email.com |
|                                                                                                    | Other Names                                                                                                    |
|                                                                                                    | No Data Found                                                                                                    |
|                                                                                                    | Current Residence                                                                                                    |
|                                                                                                    | Street Address: 123 st                                                                                                    |
|                                                                                                    | City: Providence                                                                                                    |
|                                                                                                    | State: Rhode Island                                                                                                    |

The *Individual Snapshot* screen can be printed using the print icon to the right of the individual's name at the top of the screen. There is no limit to the number of times an individual snapshot can be requested. Once the user leaves the *Individual Snapshot* screen, they will have to select a section(s) and request the snapshot again.

# Key Terms

**Composite View -** Composite View is a function in NMLS that provides users with the ability to view registrations, historical filings and employment information for institutions and individuals. Users must have appropriate permissions and access to view composite.

**Criminal Background Check (CBC)** - The overall process encompassing the submission of a CBC request, the receipt of a fingerprint record, the submission of the fingerprint record to the FBI, and the receipt of CHRI from the FBI.

**Criminal Background Check Request** - The event of an individual or institution submitting an authorization for a Criminal Background Check to be performed on the individual. A request allows an individual to be fingerprinted and have the fingerprints submitted to the FBI for processing.

**Criminal Background Check Request Status -** The state of the corresponding criminal background check request. Statuses include: Pending Fingerprints, Processing Fingerprints, Processing Name Check, Illegible, Rejected, or CHRI Received.

**Criminal Background Check Request Status Date -** The date that the corresponding criminal background check status was last updated.

**Criminal History Record Information (CHRI)** - The information provided by the FBI upon the successful processing of a criminal history background check. This includes the CHRI result and the RAP sheet (if applicable).

**Demographic Information -** Information used to identify an individual for performing a criminal background check. The information includes: Name (First, Middle, Last), DOB (Date of Birth), Place of Birth, Gender, Hair Color, Eye Color, Height, Weight, and Race.

**Entity** - An Institution or Individual with a base record in the system. This includes all MU1R institutions and MU4R individuals.

**Federal Agency -** A federal organization which oversees the operations of federal agencyregulated institutions and their subsidiaries.

**Filing ID** - The unique identifier number (ID) generated by NMLS for each filing created. Because every filing is assigned an ID when it is created, there may be several "filing ID" numbers associated with any NMLS record.

**Fingerprint Record -** An individual's demographic information and an electronic image of the individual's fingerprints.

**Fingerprint Vendor -** An organization which has been authorized as a vendor that can electronically transmit a fingerprint record to NMLS for processing.

**Historical Filing** - A filing that has been processed by the system; therefore, it is in a status of 'Filing Processed'. Once the system processes the filing it becomes available for view through the Composite View tab.

# Key Terms

**Illegible Card** - A fingerprint card containing fingerprint images which are not clear enough to run a criminal background check.

Individual - State and/or Federal agency-regulated person.

**Individual Account -** A user account for an individual registration applicant (MU4R). This account can be created through the self-entitlement process or through an Institution's MLO Batch Upload.

**Institution -** Federal agency-regulated entity. For example, an institution may be a Credit Union, Commercial Bank, or Thrift.

**Institution Access Rights -** An institution must have access to an Individual record in order to create and submit MU4R filings on the Individuals behalf or to view the Individual's information.

**Linked Employment -** Association between an Institution and an MLO to represent an employer/employee relationship.

**LiveScan** (or Live Scan) - The hardware device and process which is used to capture and transmit electronic fingerprint records.

**MLO** - Mortgage Loan Originator, also known as Individual. May be state and/or federally-regulated.

**MU1R -** The filing used by a federal agency-regulated Institution to submit and attest to information required to establish the Institution as a valid employer for an MLO employed by a federal agency-regulated institution (exempt federal registration).

**MU4R -** The filing used to submit and attest to information required to maintain a federal registration for a federal agency-regulated MLO.

**Merger and Acquisition -** A corporate transaction by which MLOs transfer from one employing Institution to another, including corporate reorganizations.

**Name Check -** The process whereby the FBI will use an Individual's demographics to conduct a criminal history background check. This process is used when the Individual is not able to provide a set of fingerprints which the FBI deems clear enough to be used for a criminal history background check.

**Pending Filing -** A filing that has not been submitted and processed and is in an Attested, Attestation Requested or Unsubmitted status. An institution user or individual user can edit the filing and save changes prior to submitting the filing. This includes MU4R filings created by an institution user while awaiting attestation by the individual.

**Reactivation -** The process to update a federal registration, for an Institution or MLO, in an Inactive Failed to Renew status to an Active status for the current year.

# Key Terms

**Reactivation Period -** The window, currently year-round, during which the Institution and MLO can complete the Reactivation process.

**Registration -** This refers to an instance where the Institution or Individual is allowed to engage in mortgage activity pursuant to its charter establishment

**Renewal -** The process to maintain a federal registration, for an Institution or MLO, in an Active status for the upcoming year.

**Renewal Attestation -** The act of confirming an entity's record in NMLS is up-to-date in connection with a renewal/reactivation submission .

**Renewal Period -** The window, currently from November 1<sup>st</sup> to December 31<sup>st</sup>, during which the Institution and MLO can complete the Renewal process

**Renewal Status -** Each registration has a renewal status which indicates the state of the registration in regards to renewals processing. The renewal status will represent whether or not renewal of the registration has been requested, attested to, reactivated, or renewed. The renewal status is maintained separately from the registration status.

**Renewal Status Date -** The date that the renewal status took effect.

**Renewal Year -** The year for which a renewal is/was processed.

**Renewals Cart** - The Renewals Cart contains registrations which have been selected for renewal/reactivation, but have not been submitted and/or paid for. Submitting the Renewals Cart allows a user to submit and pay for the renewal requests as well as sends a system-generated email to the selected MLOs requesting attestation.

**RSSD Id -** A unique identifier assigned by the Federal Reserve to a depository Institution.

**Record of Arrest and Prosecution (RAP) Sheet -** An individual's criminal identification, arrest, conviction, and incarceration information, as compiled by the FBI. The RAP sheet also contains information on felonies and misdemeanors, and may contain municipal and traffic offenses if reported by an agency.

**Registration -** This refers to an instance where the Institution or Individual is allowed to engage in mortgage activity pursuant to its charter establishment.

**Secure and Fair Enforcement for Mortgage Licensing Act (SAFE)** - This Federal Law set forth procedures, requirements, education, testing, and standards including mandatory federal registration and state licensing/registration of mortgage loan originators through the creation of a Nationwide Mortgage Licensing System & Registry (NMLS).